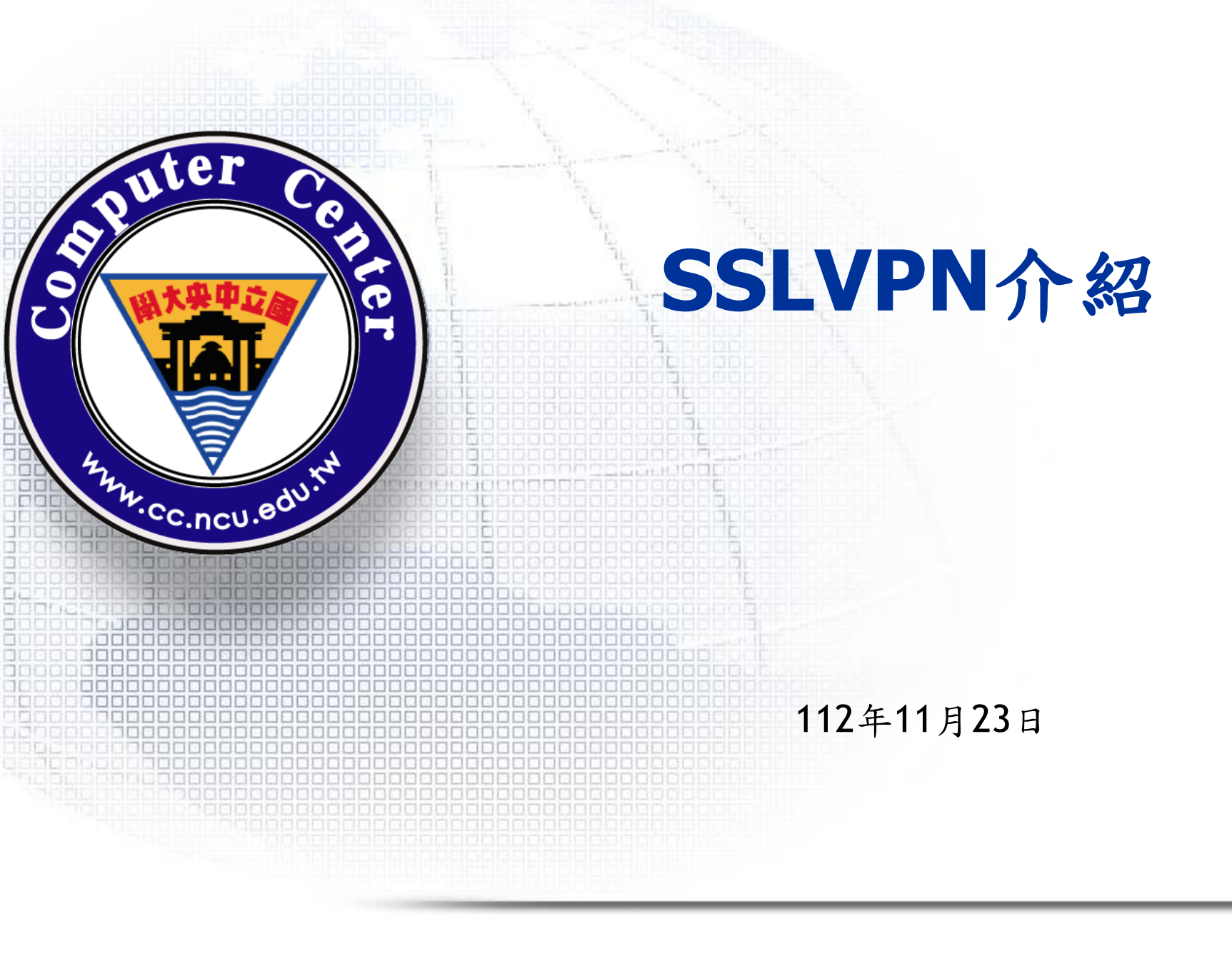

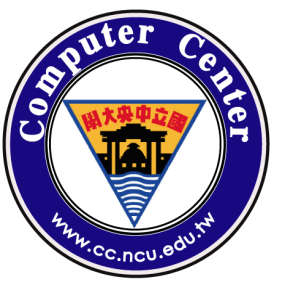

# Ivanti SSLVPN

- □配合資安法規需求,區分師生與廠商並強化管理, 新增Ivanti(原Pulse Secure) SSLVPN 服務
- □教職員生於校外時,可以透過VPN存取校內特定資源
- □校內IP禁止連線SSLVPN
- □目前最大可同時上線人數為110U,之後視使用情形 調整
- □為增加安全性,使用兩階段驗證(Google Authenticator)
- □ 舊VPN系統預計於113年2月1日停止服務

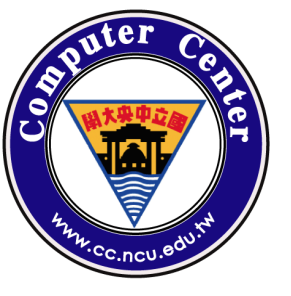

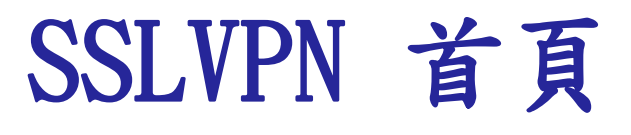

### Dhttps://sslvpn.ncu.edu.tw

| 中央大學SSLVPN |
|------------|
| NCU SSLVPN |

| PASSWORD            |   |
|---------------------|---|
|                     |   |
| 登入 <b>(Sign In)</b> | → |

注意事項: 1.請使用Portal帳號/密碼登入。 2.校內IP請勿使用SSLVPN。 3.SSLVPN全面啟用兩階段認證,第一次 使用請用瀏覽器登入系統绑定Google Authenticator。 4.使用手冊連結。

Copyright @ 2022 Ivanti, Inc. All rights reserved.

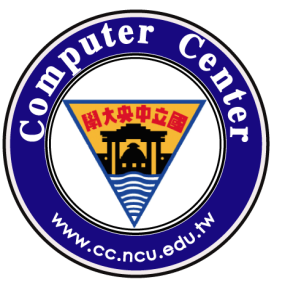

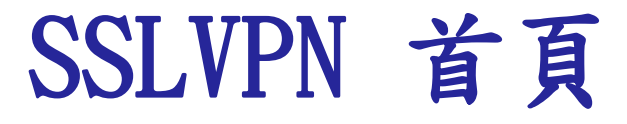

### □校内IP

#### 中央大學SSLVPN NCU SSLVPN

您沒有登入權限。請聯絡您的管理員。

### 注意事項:

1.請使用Portal帳號/密碼登入。2.校內IP請勿使用SSLVPN。3.SSLVPN全面啟用兩階段認證,第一次

使用請用瀏覽器登入系統綁定Google Authenticator。

4.使用手冊連結。

Copyright © 2022 Ivanti, Inc. All rights reserved.

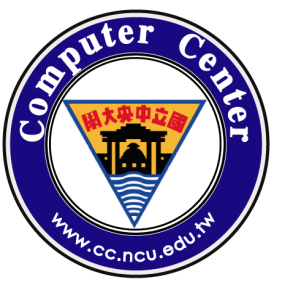

# 綁定兩階段驗證

出頭は我Coogle Authenticates

## □第一次使用要用Browser開啟,使用Google Authenticator绑定兩階段驗證

#### WELCOME TO THE IVANTI CONNECT SECURE

| 新增   雙<br>You will need to ir<br>or tablet.                                                                                  | 捜重要素驗證應用利<br>nstall a two factor au | 星式的使用者帳戶<br>uthentication appl | 一定安安<br>才能登入<br>ication (Google A | SSLVPN | our smartphone |  |
|----------------------------------------------------------------------------------------------------|-------------------------------------|--------------------------------|-----------------------------------|--------|----------------|--|
| 1. 設定應用程式<br>開啟雙重要素驗<br>使                                                                                                    | :<br>證應用程式,並藉由排<br>用者帳戶。如果您無>       | 帶描下方的 QR 條碼<br>去使用 QR 條碼,則     | 脉新增<br>1請輸入 <mark>此文字</mark>      |        |                |  |
| 要使用Google Authenticator APP<br>來掃描個人畫面上的QRCode或輸入<br>金鑰<br>萬一您無法存取裝置,且無法收到雙重要素驗證碼時,您可使用備份碼存取您的帳戶。下列備份碼僅限使用一<br>次。建議您妥善保存此代碼。 |                                     |                                |                                   |        |                |  |
| лι                                                                                                    | GB                                  | MI                             | AL                                | G4     | Ø              |  |
| FN                                                                                                    | GG                                  | ILA                            | EL                                | тс     |                |  |

#### 3. 輸入應用程式產生的符記代碼:

Enter Token Code

在此輸入Google Authenticator 上產生的六位數

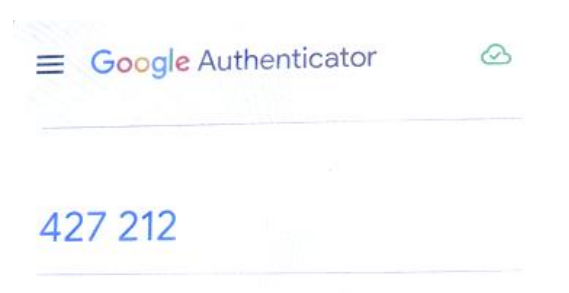

044 069

NCU-ISA6000-A: Account\_A 149 387

```
NCU-ISA6000-A: Account_B
530 163
```

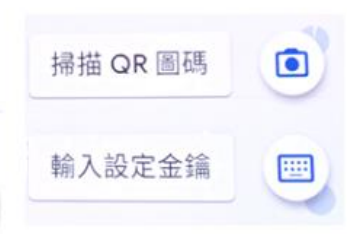

登入

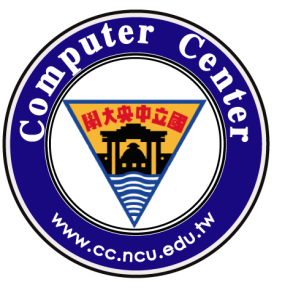

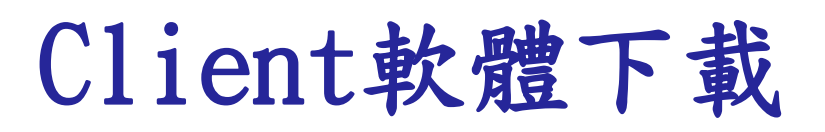

### □請至Ivanti官網下載:

https://www.ivanti.com/ty/security/trial/pulse-client

## □windows(64bit):

https://application.ivanti.com/SSG/Clients/ps-pulse-win-

9.1r11.4-b8575-64bitinstaller.msi

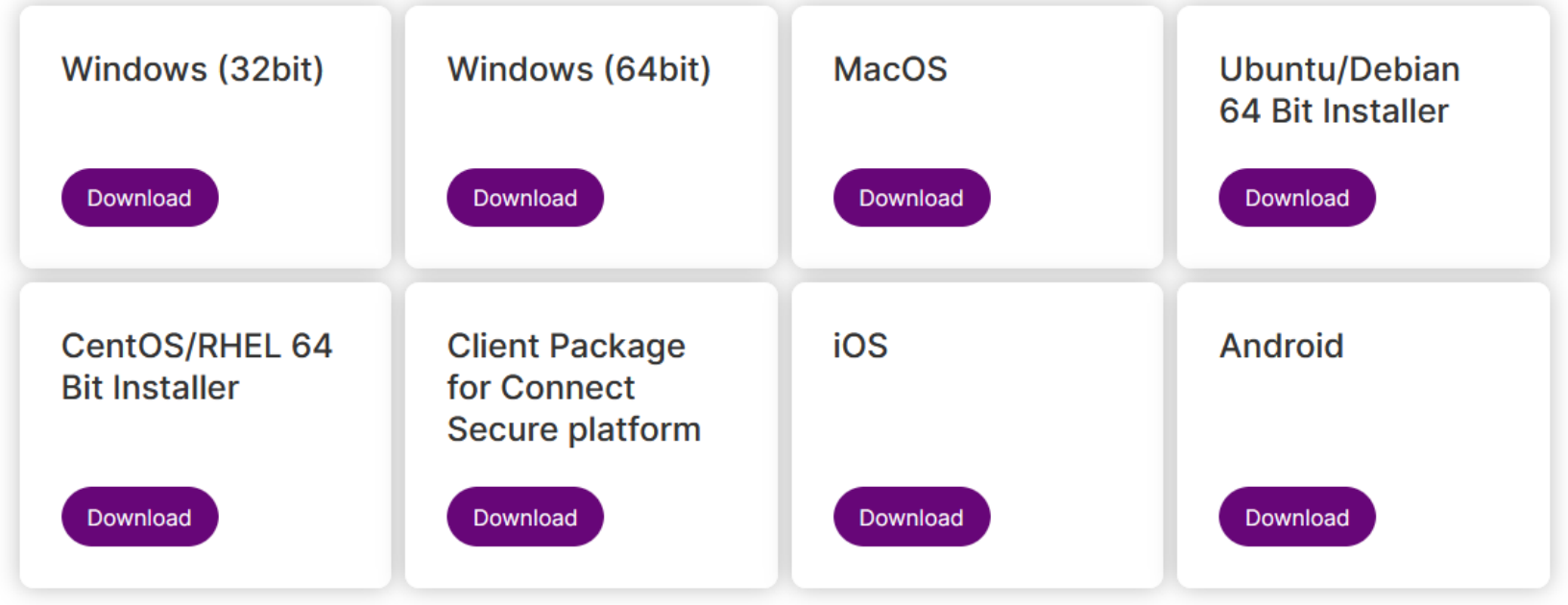

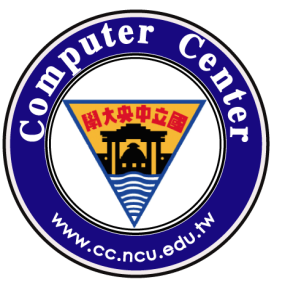

# Client軟體安裝

## □安裝client軟體,點擊下載的msi檔案,按下 「下一步」及「安裝」,即可完成安裝

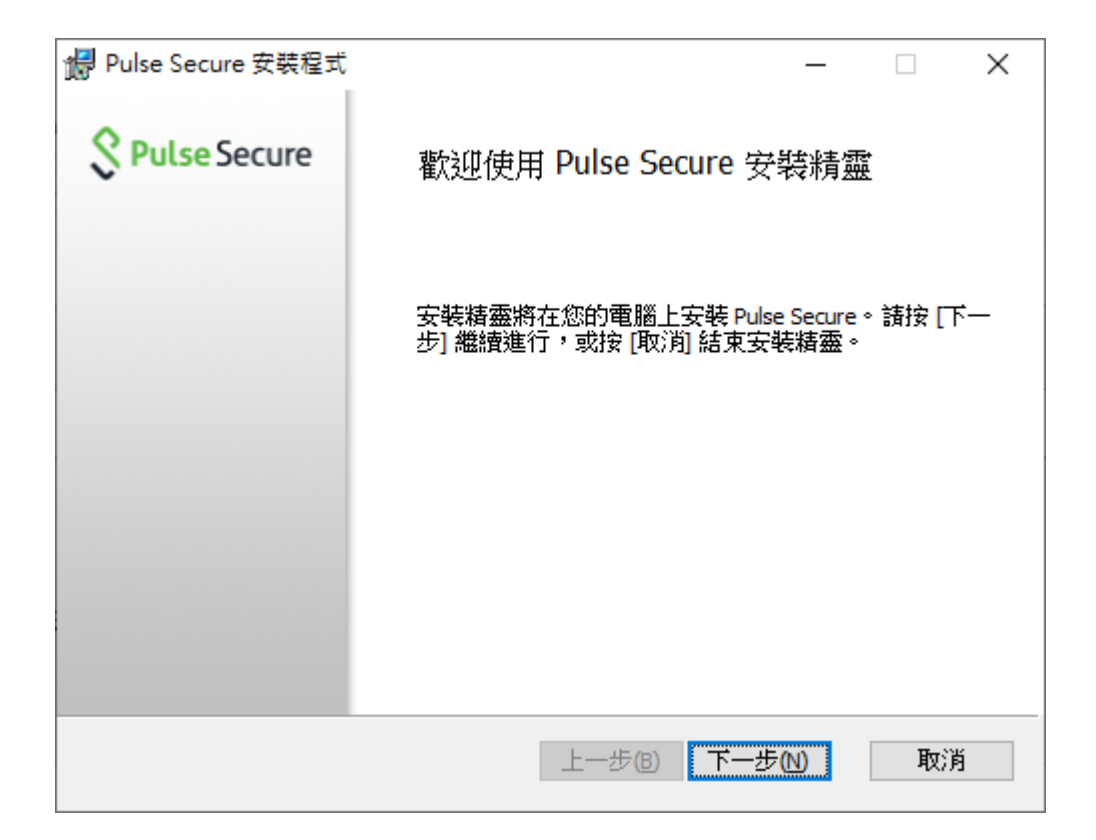

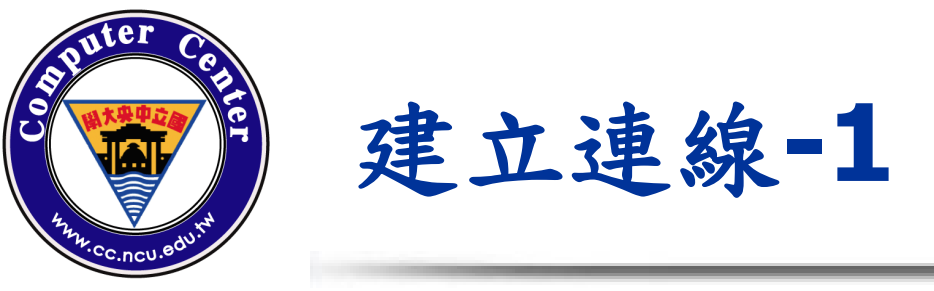

# □安裝完成後,Windows右下角出現「S」圖示 ,對圖示按滑鼠右鍵-->「開啟 Pulse Secure」

,或是從開始中找到「 Pulse Secure」

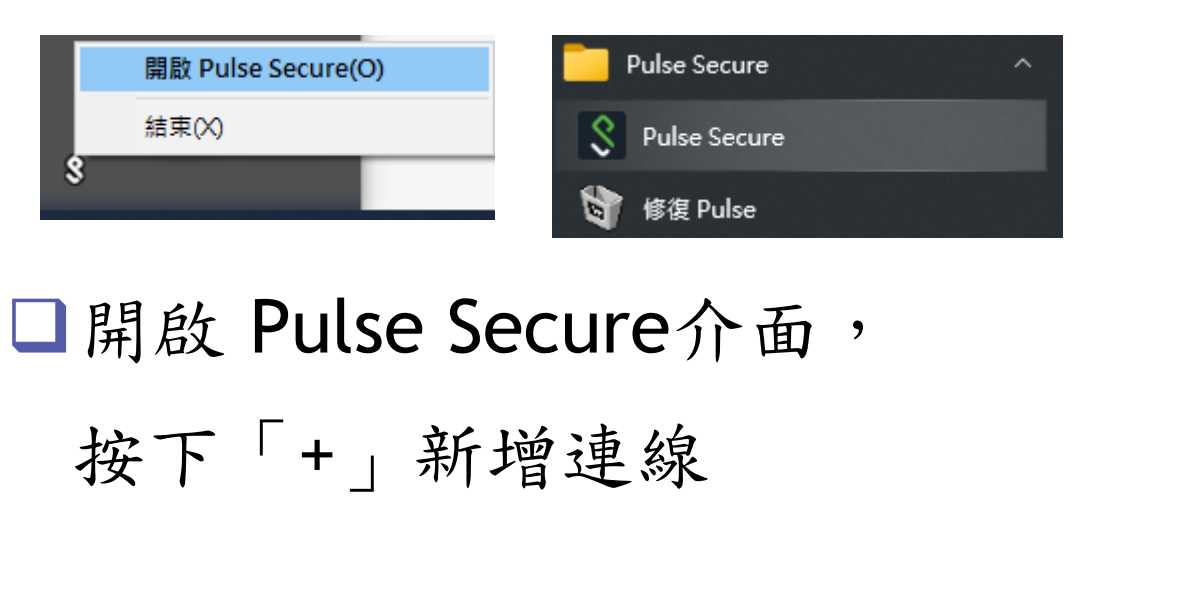

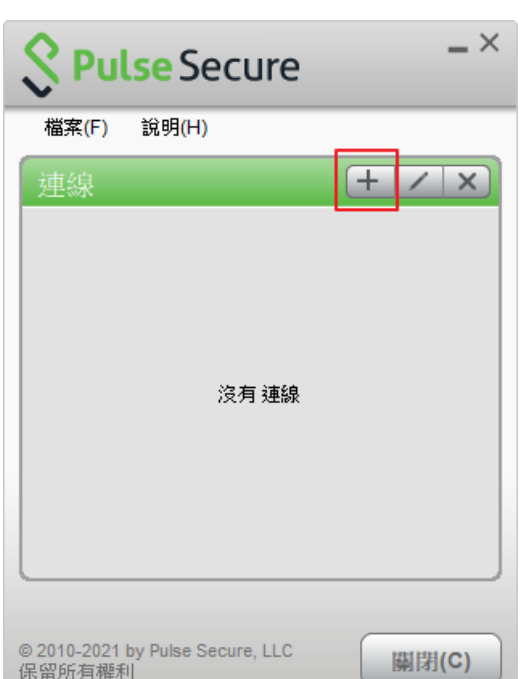

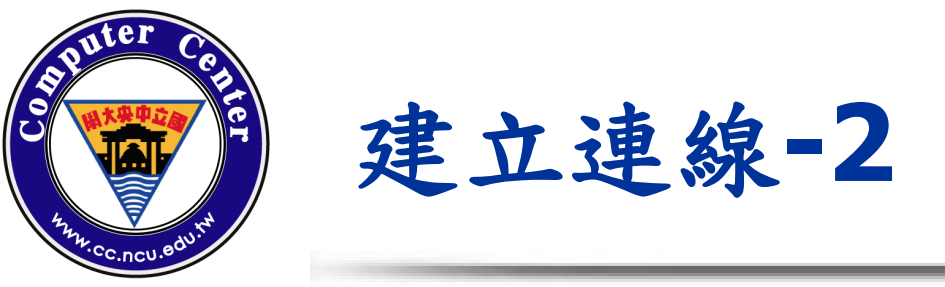

### □在新增連線畫面,輸入連線資訊,名稱可自訂

,伺服器URL:<u>https://sslvpn.ncu.edu.tw</u>, 按下新增

| 新增連線 ×                                       |
|----------------------------------------------|
| 類型(I):                                       |
| Policy Secure (UAC) 或 Connect Secure (VPN) V |
| 名稱(Ш):                                       |
| NCU                                          |
| 伺服器 URL <u>(</u> S):                         |
| https://sslvpn.ncu.edu.tw                    |
| 連線(C) 新增(A) 取済(N)                            |

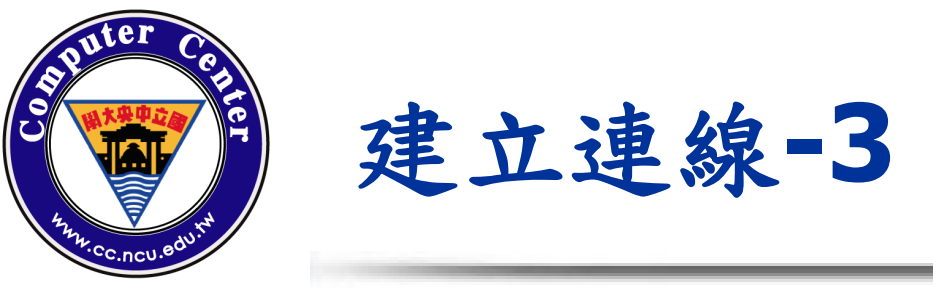

線

### □連線建立完成,按下「連線」,進行SSLVPN連

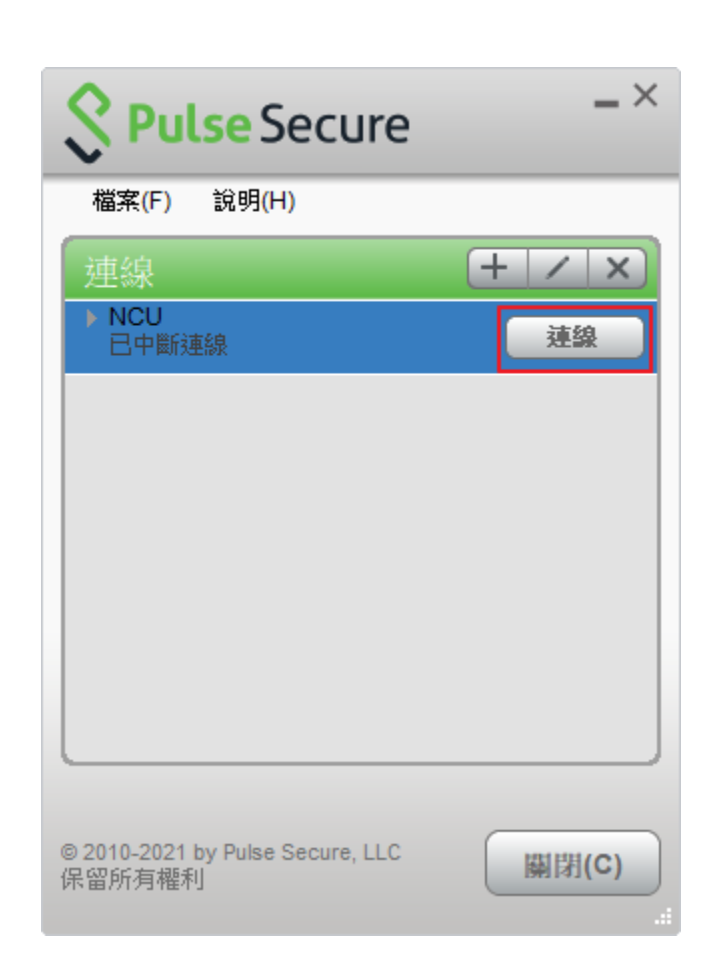

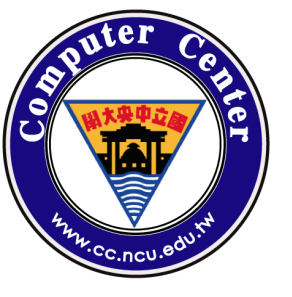

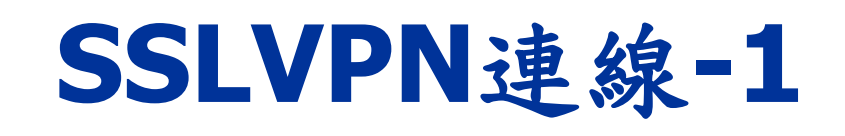

## □正確連線後,會跳出輸入帳號/密碼畫面,請 輸入Portal帳號/密碼

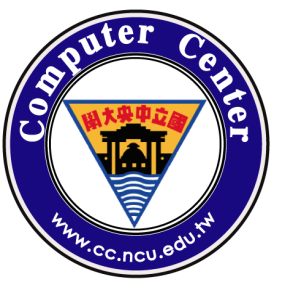

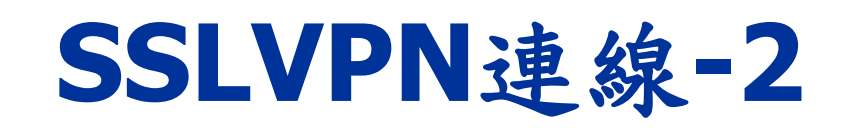

## ■會再要求輸入兩階段認證的六位數字,請開啟 手機或平版中的Google Authenticator查看

| \$ Pu | lse Secure     |
|-------|----------------|
| 連線至   | : NCU          |
| ?     | 提供下列驗證資料以完成連線。 |
|       | ·次要使用者名稱(U):   |
|       | testaccount    |
|       | 請輸入次要符記資訊(工):  |
|       |                |
|       | 連線(C) 取消(A)    |

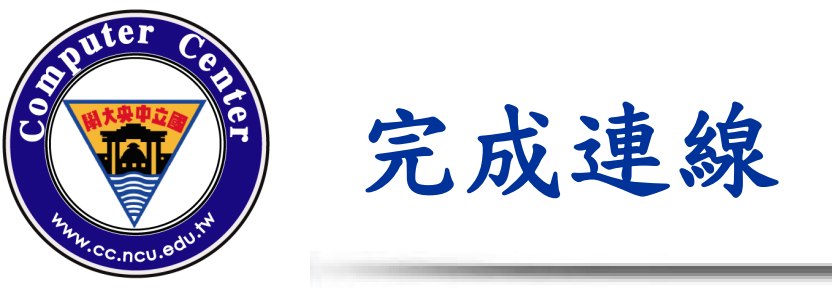

### □都輸入正確後,連線建立成功

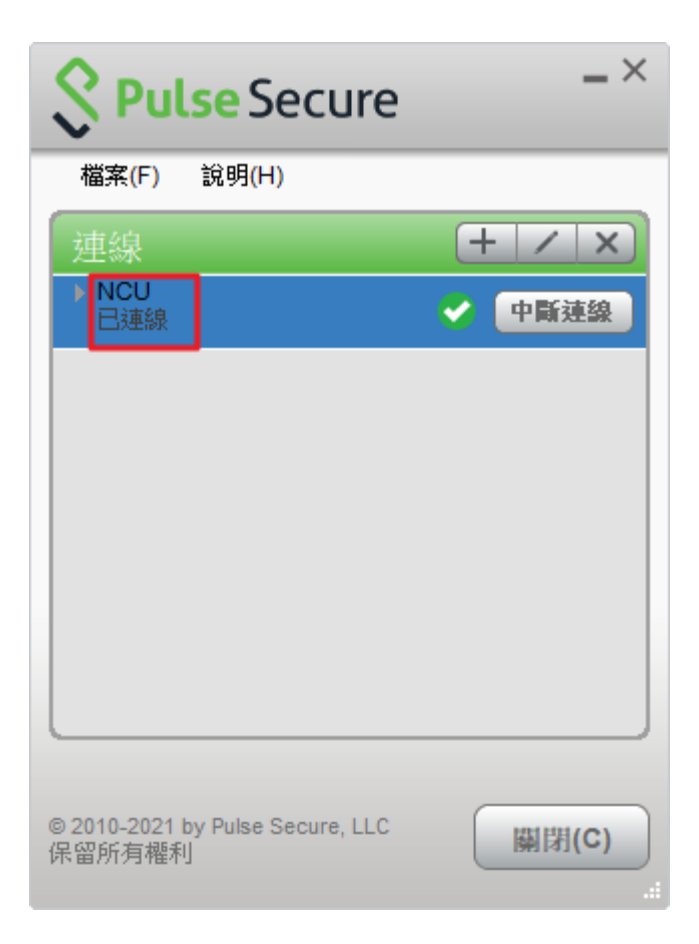

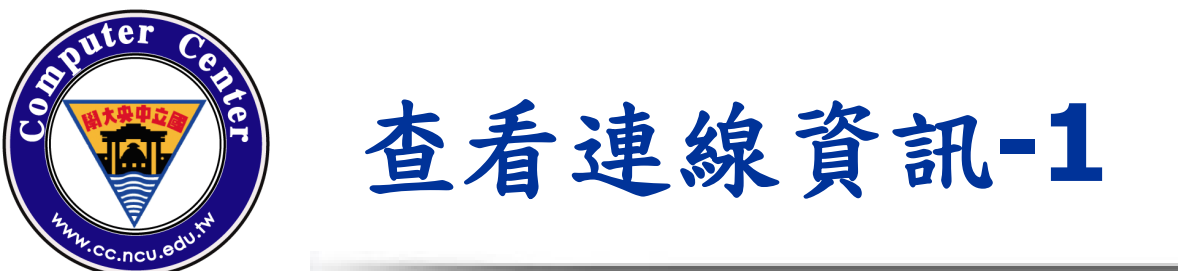

### □ 在已連線上按滑鼠右鍵,選擇「進階連線詳細

資訊」

| 連線    | <br>(+ / x)                               |
|-------|-------------------------------------------|
| ▶ NCU |                                           |
| 已連線   | 中斷連線(I)                                   |
|       | 暫停(S)                                     |
|       | 進階連線詳細資訊(E)                               |
|       | 編輯(E)                                     |
|       | ■<br>111111111111111111111111111111111111 |
|       |                                           |
|       | 忘記儲存的設定(F)                                |
|       | 新増(A)                                     |
|       |                                           |
|       |                                           |

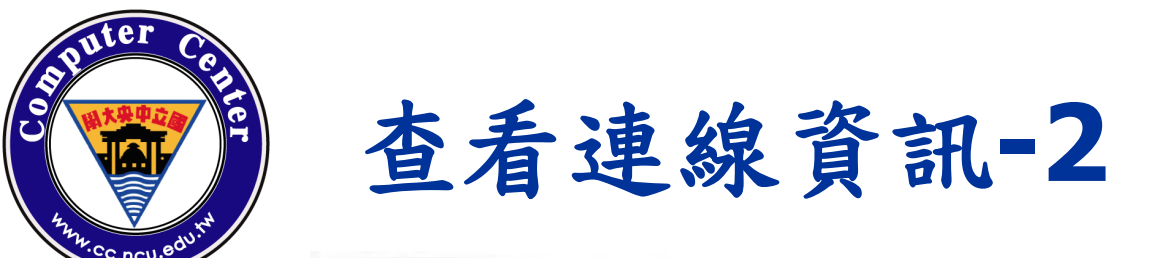

IP

### □ 在詳細資訊中,可以看到剩餘工作時間及分配

| <b>S</b> Pulse Secure |                    | S Pu          | lse Secure           | _×        |
|-----------------------|--------------------|---------------|----------------------|-----------|
|                       |                    | 檔案(F)         | 說明(H)                |           |
| 進階詳細資訊: NCU           |                    | 連線            |                      | + / x     |
| 剩餘工作階段時間:             | 3 小時 59 分 19 秒     | ► NCU<br>日3市約 |                      | ✓ 中斷薄線    |
| 工作階段期間:               | 41秒                | し次生命家         |                      |           |
| 通道類型:                 | VPN                |               |                      |           |
| VPN 類型:               | SSL/VPN            |               |                      |           |
| 指派 IPV4:              | 140.115.178.1      |               |                      |           |
| 輸入位元組:                | 66454              |               |                      |           |
| 輸出位元組:                | 9355               |               |                      |           |
| 連線來源:                 | 使用者                |               |                      |           |
|                       |                    |               |                      |           |
|                       |                    |               |                      |           |
|                       |                    |               |                      |           |
|                       |                    |               |                      |           |
| 白動重新整理(A)             |                    |               |                      |           |
|                       | (重新整理(R) [ 圖閉(L) ] | © 2010-2021   | by Pulse Secure, LLC | 圆閉(C)     |
|                       |                    | 保留所有權         | 利                    | Bellal(~) |

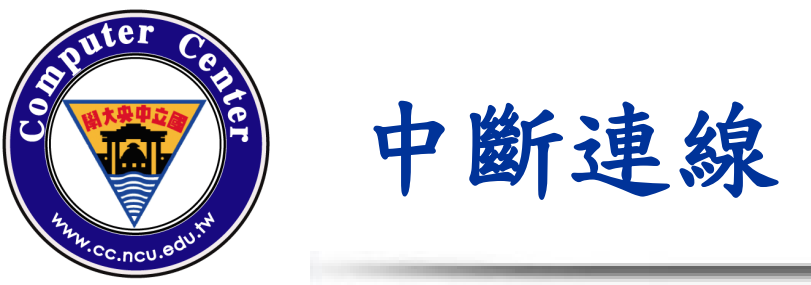

### □SSLVPN使用結束後,請按「中斷連線」

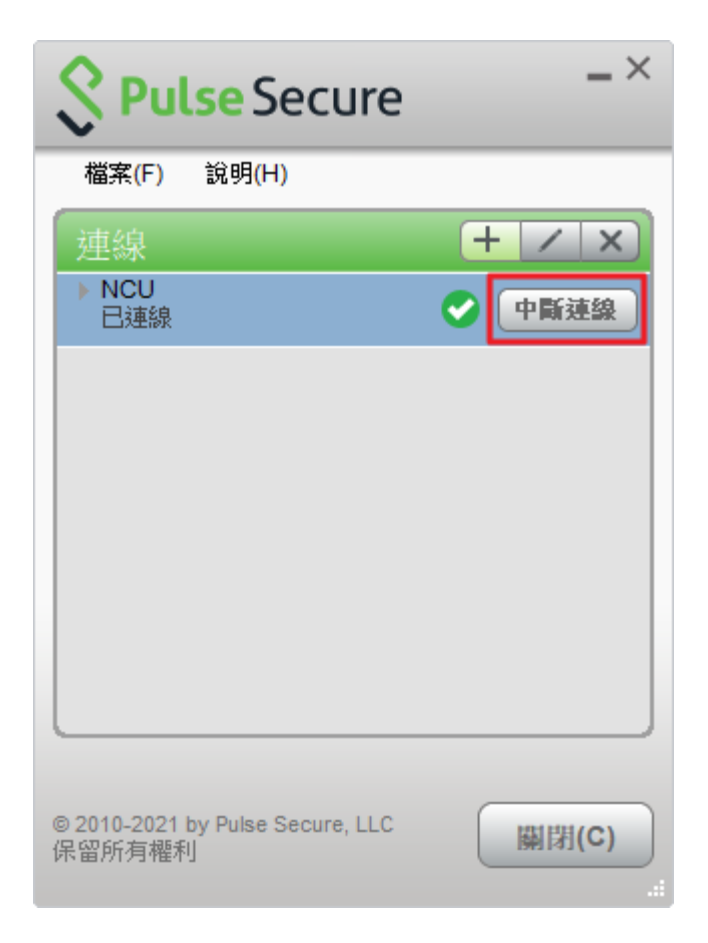

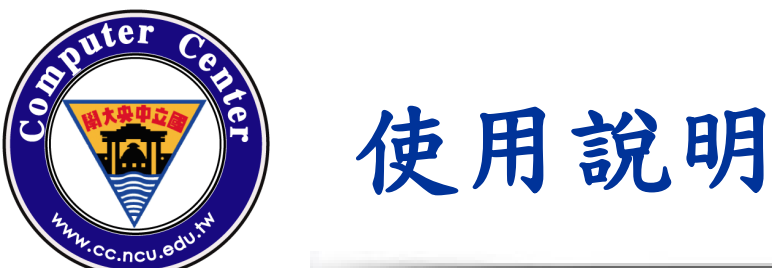

### □使用說明:

## https://wiki.cc.ncu.edu.tw/wiki/SSLVPN

### SSLVPN

#### SSLVPN使用說明

- 首次登入SSLVPN及绑定兩階段認證
- 如何使用 Windows10 來連接中央大學的SSLVPN
- 如何使用 Ubuntu 來連接中央大學的SSLVPN
- 如何使用 Android 來連接中央大學的SSLVPN
- 如何使用 IOS 來連接中央大學的SSLVPN

### ■使用如有問題,請寄信至ncucc@cc.ncu.edu.tw